## <u>このパソコンで印刷用プリンター(LP-S3250)を初めて使用する場合</u>

 $\lceil windows \ \forall P \rangle \ b \rangle$ 

「silex デバイスサーバ」フォルダの「SX Virtual Link」をクリック。

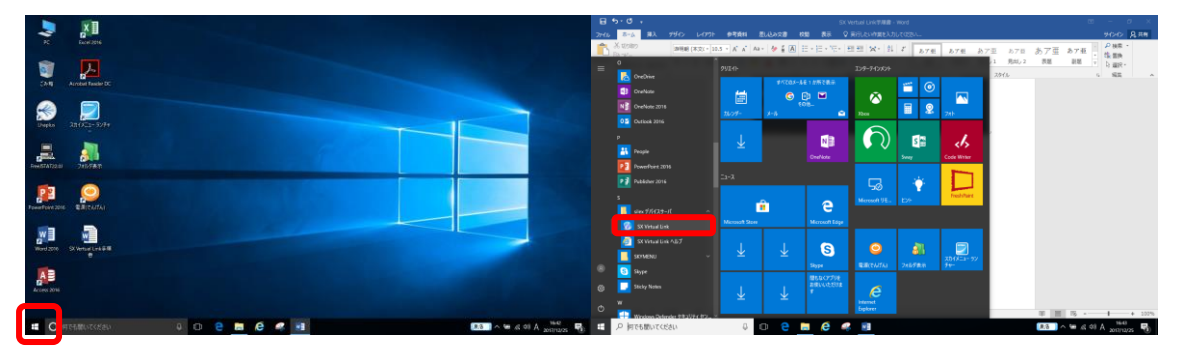

画面右下の上矢印をクリックし、「SX Virtual Link」をクリック。

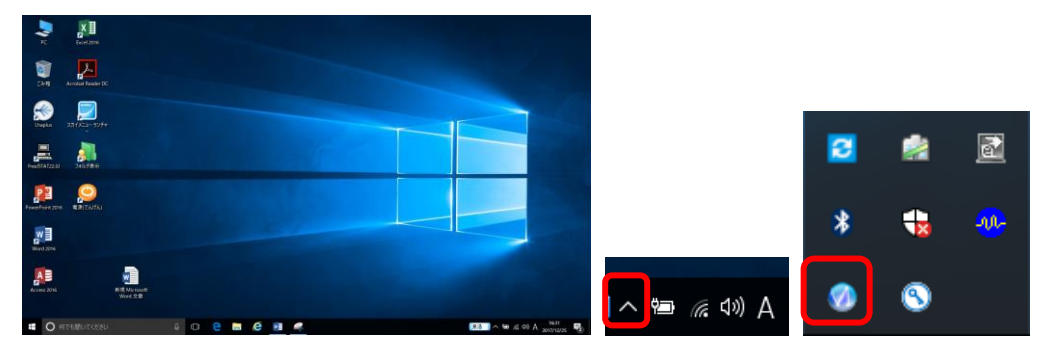

「EPSON EPSON LP-S3250」を右クリックし、「プロパティ(P)」を選択。 「接続」タブの「自動接続を有効にする(G)」と「印刷を行うと好み自動的に接続を行う(P)」 にチェックし、「設定」をクリック、しばらく待つ。設定完了次第、「OK」をクリック。

|                  | EPSON EPSON LP-S3250 のプロパティ X                                                                                                    |                                 |                              |                                                     | ×                  |                                                                       |
|------------------|----------------------------------------------------------------------------------------------------|---------------------------------|------------------------------|-----------------------------------------------------|--------------------|-----------------------------------------------------------------------|
|                  | 全般                                                                                                    | 接続                              | 切断                           |                                                     |                    |                                                                       |
|                  | 🦈 -                                                                                                    | JSB デバイス排<br>イスの自動接続<br>記録定     | き続時のアプリケ−<br>に関する設定を行        | -ションとの連動や USB<br>います。                               | デバ                 |                                                                       |
|                  | <ul> <li>ご 動振続を有効にする(G)</li> <li>○ 以8 デバイスを検出したときは目動的に接続を行う(U)</li> <li>○ 割を行うこさのみ目動的に接続を行う(P)</li> <li>この編巻を有効にするには、U88 デバイスのドライバが必要となります。(設定)をクリックして初明設定を行ってだされ)</li> <li>▲ 初期設定は行われていません。</li> <li>○ 初期に重要が発きし、とときは目動的に用紙巻を行っ(E)</li> </ul> |                                 |                              |                                                     | و<br>د<br>ا        |                                                                       |
| 70/5+02<br>⊘ ≅≋® |                                                                                                    | 時に指定アプリ<br>プリケーション <sup>分</sup> | <b>ケーションを起動</b><br>終了時に自動的にも | <b>する(2)</b><br>参照( <u>B</u> )…<br>初新する( <u>D</u> ) |                    | 目動接続プリンタの設定は売了しました。<br>JSB デバイスのドライバのインストールが完了したら<br>OKJ をクリックしてください。 |
|                  |                                                                                                    |                                 | OK                           | キャンセル 適                                             | <b>∄(<u>A</u>)</b> | ОК                                                                    |

「SX Virtual Link」の画面を最小化する。